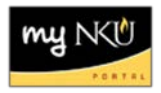

## Self-Enrollment for myNKU Training Workshops

## Location(s): Blackboard

**Purpose**: Perform these steps when you need to self-enroll for any of the online myNKU training courses. Traditional face-to-face training workshops are still regularly scheduled. Please visit the <u>myNKU Workshops</u> to register for an upcoming traditional training workshop.

- 1. Log into Blackboard.
- 2. Select Courses.

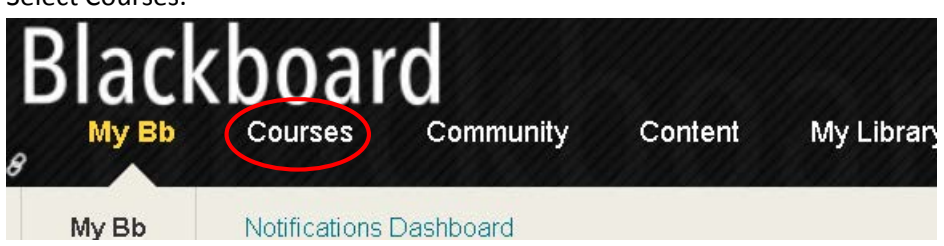

- 3. In the Course Search field, enter myNKU.
- 4. Click Go.

| My Bb | Courses    | Community | Con |
|-------|------------|-----------|-----|
|       |            |           |     |
|       |            |           |     |
| Cou   | rse Search |           |     |
| myN   | KU G       |           |     |

- 5. Under Course ID, hover the mouse over the desired course, and select the drop-down arrow.
  - Please note that more online training workshops are being developed.

| Course ID 🛆    | Course Name                               | Instructor Names                                                       | Description                                     |
|----------------|-------------------------------------------|------------------------------------------------------------------------|-------------------------------------------------|
| myNKU-FI-301   | myNKU - Foundation Reporting              | Eileen Baker, Amanda Asbury, JOHN BAILEY, Ashley Jackson, Matthew Beck |                                                 |
| myNKU-INT100   | myNKU - Introduction to myNKU and SAP GUI | Eileen Baker, Brigitte Evans, Matthew Beck                             | Introduction to the va<br>bank information; and |
| myNKU-Training | myNKU - Cost Center Reconciliation        | ANGELA FULKERSON, Eileen Baker, Brigitte Evans                         |                                                 |

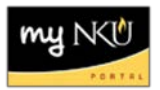

## 6. Select Enroll.

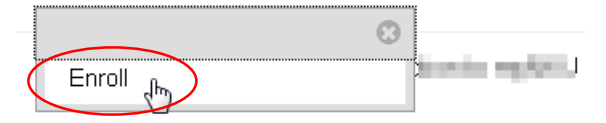

- A Self-Enrollment page will display.
- Note the course name will be for the online training selected.
- 7. Click either Submit button.

Self Enrollment

Carfe Submit to proceed. Click Canceel to go back.

Carfe Submit to proceed. Click Canceel to go back.

8. A confirmation message will display.

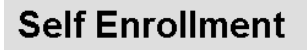

Action Successful: Success: Enrollment in myNKU - Foundation Reporting (myNKU-FI-301) as bakerei\_stu processed. Click OK to continue. Monday, June 15, 2015 11:30:17 AM EDT

9. Click OK towards the bottom of the screen for the training course to open.

Congratulations! You have successfully self-enrolled for an online training course. If you are unable to complete the training at this time, it is available on the landing page of Blackboard under My Courses, to complete at a later time.

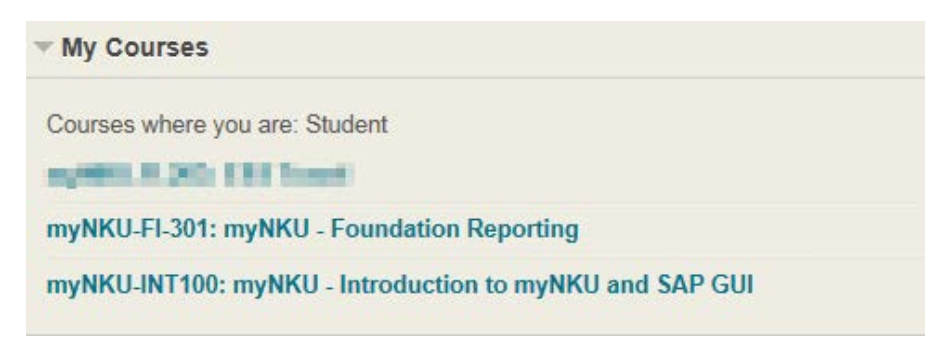